# Job Aid

#### Managing Delegates-Expenses

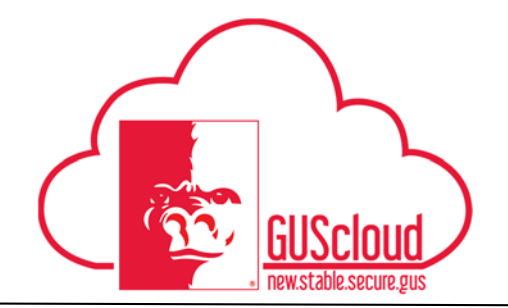

This Job Aid walks through the process of granting permission to enter and manage your expense reports to another individual. For instructions on how to view who has granted you permission to enter and manage their expense reports, see the 'Viewing Delegate Permissions-Expenses' Job Aid.

| GUS Cloud<br>Finance Test |                                     |           |                          |              | <b>۴ 🖈 ۱۵</b> | ۵ 🗞 🔌    | DeptChair Test 🔻 |
|---------------------------|-------------------------------------|-----------|--------------------------|--------------|---------------|----------|------------------|
|                           |                                     |           |                          |              |               |          |                  |
|                           |                                     |           |                          |              |               |          |                  |
|                           | DeptChair Test DeptChair Test       |           | _                        |              |               |          |                  |
|                           |                                     | 74        |                          |              | <b>E0</b>     | 2        |                  |
|                           | Share thoughts with your colleagues |           |                          |              |               |          |                  |
|                           |                                     |           |                          |              | <b>M</b>      |          |                  |
|                           | Conversations Following Fo          | llowers   | Financial                | Time         | Web Clock     | Expenses |                  |
|                           | 0 Employee News                     |           | Reporting Center         |              |               | _        |                  |
|                           | 0 My Flags                          | $\ominus$ | ₩.                       |              |               |          |                  |
|                           | 2 Purchase Documents                | 9         | Purchase<br>Requisitions | Purchasing   | My Receipts   | Social   |                  |
|                           |                                     | 0         |                          |              |               |          |                  |
|                           |                                     |           | Cotting Started          | My Dechboard |               | Tools    |                  |
|                           |                                     |           |                          |              |               |          |                  |
|                           |                                     |           |                          |              |               |          |                  |
|                           |                                     |           |                          |              |               |          |                  |

| Step | Action                                                                                                    |
|------|----------------------------------------------------------------------------------------------------|
| 1.   | Click the <b>Home</b> icon at the top right of the screen to access the <b>Gus Cloud</b><br><b>Springboard</b> . |
| 2.   | Click the Expenses icon on the home page to access the Expenses module.                                          |

## Job Aid

### Managing Delegates-Expenses

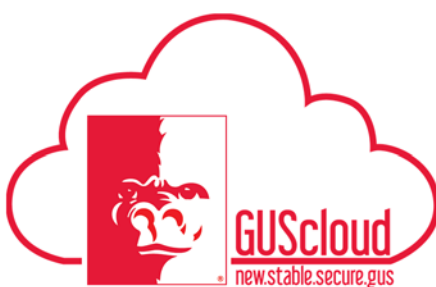

| Step | Action                                                                                                    |  |  |  |
|------|----------------------------------------------------------------------------------------------------|--|--|--|
| 3.   | Click Tasks, then Manage Delegates                                                                                                    |  |  |  |
|      | <ul> <li>Create Expense Items in Spreadsheet</li> <li>Manage Bank Accounts</li> <li>Manage Delegates</li> </ul>                                                                                                    |  |  |  |
| 4.   | Click the '+' icon located under <b>Delegates and Permissions</b> .                                                                                                    |  |  |  |
|      | Delegates and Permissions                                                                                                    |  |  |  |
| 5.   | Search for the person you wish to delegate your expense entry to. To search for a person, either type a name in the text field under * Person or select the magnifying glass icon.          Delegates and Permissions         + × ⓒ Status Active ♥         Image: Person @ |  |  |  |

## Job Aid

#### Managing Delegates-Expenses

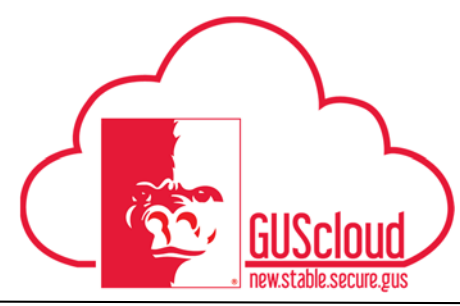

| Step | Action                                                                                                    |  |  |  |  |  |
|------|----------------------------------------------------------------------------------------------------|--|--|--|--|--|
| 6.   | After selecting the magnifying glass icon, type the name of the Delegate in the <b>Person</b> field in the dialogue box. |  |  |  |  |  |
|      | Search and Select: Person ×                                                                                              |  |  |  |  |  |
|      | Search Advanced                                                                                                    |  |  |  |  |  |
|      | Match <ul> <li>All  </li></ul>                                                                                           |  |  |  |  |  |
|      | Person DeptAdmin                                                                                                    |  |  |  |  |  |
|      | E-Mail                                                                                                    |  |  |  |  |  |
|      | Search Reset                                                                                                    |  |  |  |  |  |
| 7.   | Click Search.                                                                                                    |  |  |  |  |  |
|      | Search                                                                                                    |  |  |  |  |  |
| 8.   | Select the <b>Person</b> by clicking the space to the left of the person's name.                                         |  |  |  |  |  |
|      | This will highlight the row.                                                                                             |  |  |  |  |  |
|      | Person E-Mail                                                                                                    |  |  |  |  |  |
|      | OpeptAdmin Test oc_deptadmin@pittstate.edu                                                                               |  |  |  |  |  |
| 9.   | Click OK.                                                                                                    |  |  |  |  |  |
|      | ок                                                                                                    |  |  |  |  |  |
| 10.  | Click the + icon to continue adding Delegates, clicking 'Save' periodically to save your work.                           |  |  |  |  |  |
| 11.  | To inactivate a Delegate, select a name and click the $\times$ icon.                                                     |  |  |  |  |  |
| 12.  | To reactivate a Delegate, select a name and click the $\bigcirc$ icon.                                                   |  |  |  |  |  |
| 13.  | When the desired Delegates are active and/or inactive, click 'Save and Close'.                                           |  |  |  |  |  |
|      | Save and Close                                                                                                    |  |  |  |  |  |
| 14.  | You have reached the end of the Managing Delegates for Expenses Job Aid.                                                 |  |  |  |  |  |